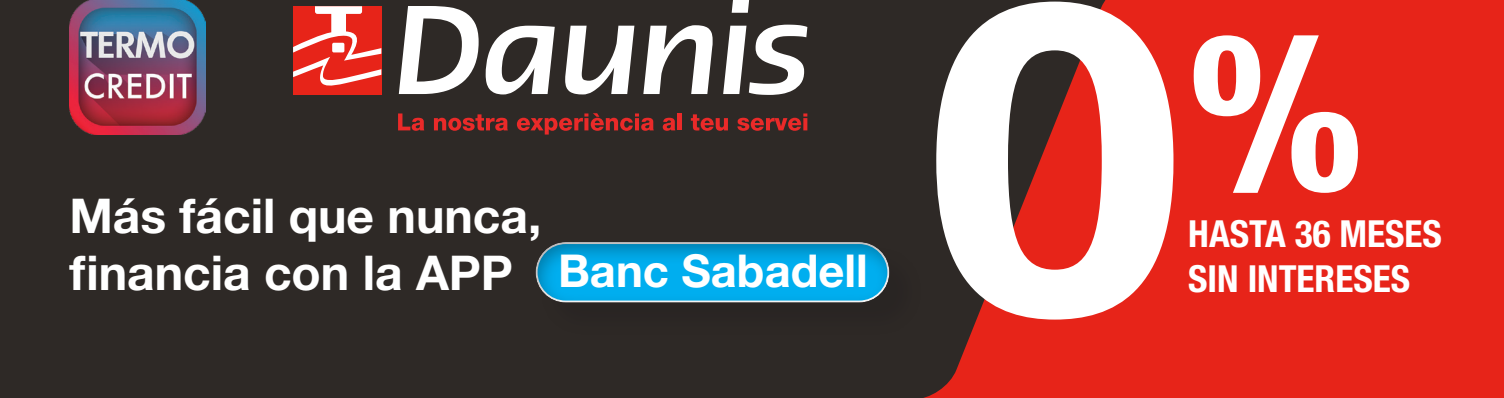

# Consigue tu financiación en sólo 5 pasos

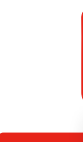

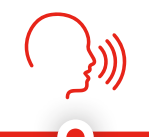

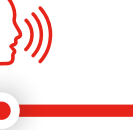

Descárgate la App de Banc Sabadell

Ofrece financiación

Llama y solicita la preautorización

Firma del contrato

y envio de la documentación

Abono de la operación

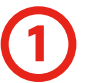

## Descárgate la App de Banc Sabadell en tu Tablet: "Sabadell Consumer".

Agiliza el proceso para financiar sin papeles. Consulta la guía de instalación anexa.

Ofrece financiación a tu cliente particular o autónomo.

## Tarifa hasta 36 meses sin intereses

| Código<br>Tarifa            | Plazo<br>(meses) | Gasto<br>de apertura | TIN | Coeficiente | Ejemplo<br>1.000€ | Ejemplo<br>1.500€ | Ejemplo<br>2.000€ |
|-----------------------------|------------------|----------------------|-----|-------------|-------------------|-------------------|-------------------|
| FQT                         | 6*               | 3%                   | 0%  | 0,166666    | 166,66€           | 250,00€           | 333,33€           |
| Campaña <sup>1</sup><br>GN6 | 12*              |                      |     | 0,083333    | 83,33€            | 125,00€           | 166,66€           |
| FQT                         | 12*              |                      |     | 0,083333    | 83,33€            | 125,00€           | 166,66€           |
| FQT                         | 15               |                      |     | 0,066666    | 66,66€            | 100,00€           | 133,33€           |
| GIV                         | 18               |                      |     | 0,055555    | 55,55€            | 83,33€            | 111,11€           |
| Campaña <sup>1</sup><br>GN6 | 24               |                      |     | 0,041666    | 41,66€            | 62,50€            | 83,33€            |
| GIV                         | 24               |                      |     | 0,041666    | 41,66€            | 62,50€            | 83,33€            |
| GIV                         | 36               |                      |     | 0,027777    | 27,77€            | 41,66€            | 55,55€            |

\* De 6 a 12 meses sin coste para el instalador utilizando la APP para firma digital.

<sup>1</sup> Campaña de aire acondicionado vigente del 15 de mayo hasta 31 de julio de 2020.

### Tarifa hasta 60 meses con intereses

| Código<br>Tarifa | Plazo<br>(meses) | Gasto<br>de apertura | TIN   | Coeficiente | Ejemplo<br>1.000€ | Ejemplo<br>1.500€ | Ejemplo<br>2.000€ |
|------------------|------------------|----------------------|-------|-------------|-------------------|-------------------|-------------------|
| E50              | 48               | 10/                  | 7,50% | 0,024421    | 24,42€            | 36,63€            | 48,84€            |
| E50              | 60               | 1 %                  |       | 0,020238    | 20,23€            | 30,35€            | 40,47€            |

#### Ejemplo de cálculo de cuota a 15 meses sin intereses

| Cantidad a financiar |   | Coeficiente |   | Cuota mensual | Importe mínimo: 300€. Importe máximo 21.000€                                               |  |
|----------------------|---|-------------|---|---------------|--------------------------------------------------------------------------------------------|--|
| 1.800€               | x | 0,066666    | = | 119,99€       | Cuota mínima/mes: 30€. El gasto de apertura<br>puede ir en la primera cuota o fraccionado. |  |

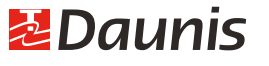

www.daunis.es

# Serás más competitivo ★★★★

Capta más operaciones ofreciendo la financiación a tus clientes. Más facilidad con la firma digital, olvídate de los papeles. Rapidez y seguridad en el cobro de la operación, entre 24 y 48 horas.

#### A Recoge la documentación:\*

- DNI (vigente) NIE (vigente)
- Justificante bancario titularidad de la cuenta
- (cartilla o recibo bancario) \*
- Justificante de ingresos:
- Asalariados: última o penúltima nómina
- Autónomo: renta completa
- Pensionista: carta pensión S.S.

Para operaciones hasta 10.000€ de clientes de Banco Sabadell (BS) que domicilien los recibos de su préstamo en su cuenta de BS no es necesario aportar el justificante de ingresos ni el justificante bancario.

Edad del cliente: de 18 a 75 años. Solo personas físicas. No empresas.

\* En casos de titular con DNI hasta 2.500€, no es necesario aportar documentación económica, en el resto de casos se deberá aportar justificante de ingresos.

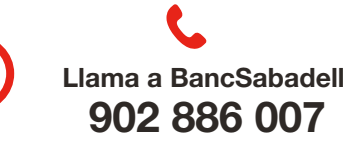

Para informar de los datos de tu cliente y solicitar la preautorización. Identifícate con el **código de establecimiento de DAUNIS: 36790.001** Especifica la tarifa seleccionada (FQT, GN6, GIV o E50)

De Lunes a Sábados (L) De 9:00 a 21:00 h.

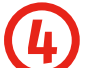

¿Como se firma el contrato? Elige entre 2 opciones.

#### APP BancSabadell Consumer para la firma digital del contrato:

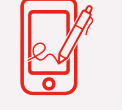

• Permite la firma y subida de documentación de forma digital. Rápida instalación de la APP: sigue los pasos del manual DAUNIS.

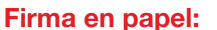

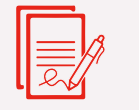

• Recibe el contrato por correo electrónico para imprimir y entregárselo a tu cliente.

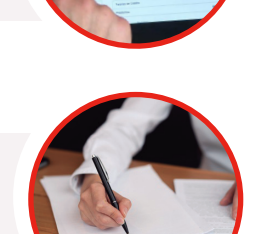

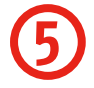

#### Abono de la operación.

En la firma digital el cobro es en **menos de 24 horas.** En papel el cobro es en 48 horas desde la entrega del contrato.

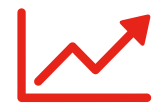

Recibimos el ingreso, realiza tu compra a DAUNIS y te abonamos el importe.

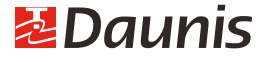

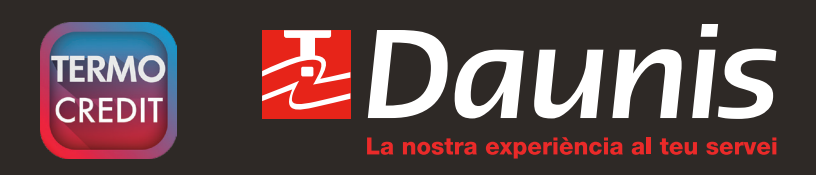

# Guía de instalación, financia con la APP Banc Sabadell

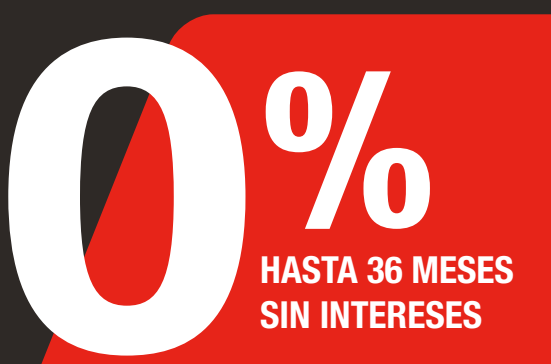

# Instalación App Sabadell Consumer

| $\downarrow$ | - Descárgate la APP "Sabadell Consumer" en iOS o Android.                                                                                                    |
|--------------|----------------------------------------------------------------------------------------------------|
|              | – Para una buena visualización se debe instalar en una tablet o móvil (mínimo 7").                                                                                                    |
| C            | <ul> <li>Solicita a DAUNIS tu alta de usuario y password para entrar en la APP. Llama al Dpto.</li> <li>de Administración 93 745 74 00 o por e-mail administración@daunis.es</li> </ul> |
| $\bigcirc$   | - Indícanos la empresa, tu nombre, apellidos y DNI.                                                                                                    |
|              | <ul> <li>Esta información la enviaremos a nuestro gestor de Banc Sabadell Consumer para<br/>que nos envíe tu usuario y password.</li> </ul>                                             |
|              | - En 24 h. te enviaremos por correo electrónico los códigos de acceso para la APP.                                                                                                    |

# Proceso para tu firma digital

- Ya puedes entrar en la APP introduciendo el usuario y password facilitado.

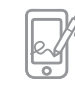

## a) Firma digital en Tablet o móvil mínimo 7" (opción recomendada).

Se realiza con un puntero táctil en la pantalla.

Selecciona modo de compatibilidad "Modo Solo Firma".

Entra en la operación a financiar y selecciona la opción "Firma".

Al finalizar el proceso de firma, el usuario recibe por correo electrónico el contrato firmado.

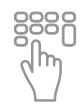

## b) Firma PIN web.

Accede a la web consumeronline.com con el mismo usuario y password de la APP. Entra en el apartado "comercios" y visualiza la operación de la financiación. Selecciona enviar un SMS al móvil del usuario, recibirá un código para que lo introduzcas tú en la web. Inicia el proceso de firma siguiendo los pasos del manual del BS que DAUNIS te facilitará.

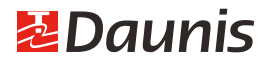